| 1.  | Important safety instructions          | 1  |
|-----|----------------------------------------|----|
| 2.  | Accessories                            | 2  |
| 3.  | View of main unit                      | 2  |
| 4.  | Device connections                     | 3  |
| 5.  | Cautions on battery charging           | 4  |
| 6.  | Getting started                        | 5  |
| 7.  | Bluetooth Function                     | 6  |
| 8.  | FM Function                            | 8  |
| 9.  | TMC Function                           | 8  |
| 10. | Device Settings                        | 8  |
| 11. | Initialization and Software Activation | 9  |
| 12. | Navigation                             | 10 |
| 13. | Map Screen                             | 13 |
| 14. | More Menu                              | 14 |
| 15. | Settings                               | 14 |
| 16. | Troubleshooting                        | 15 |
| 17. | PC Connection                          | 16 |

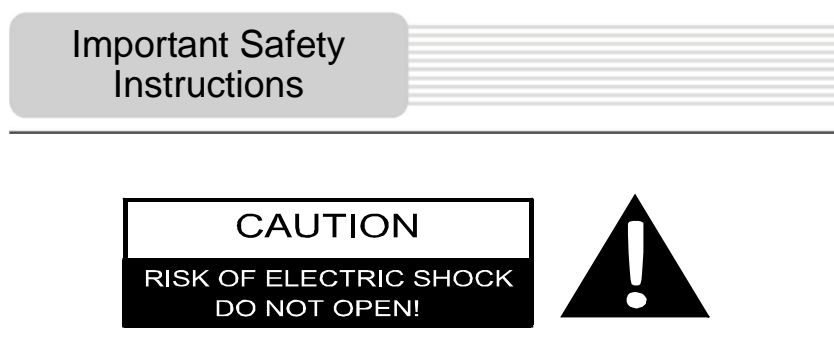

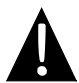

The exclamation point within an equilateral triangle is intended to alert the user to the presence of important operating and maintenance (servicing) instructions in the literature accompanying the appliance.

### **CAUTION**

- 1. To reduce the risk of electric shock, do not remove the cover (or back). No user-serviceable parts inside. Refer servicing to qualified service personnel.
- 2. The manufacturer should not hold responsibility for the damage caused by any substitutions and modifications of the product without authorization from the manufacturer or authorized unit.

#### WARNING

The device should not be exposed to dripping or splashing and no objects filled with liquids should be placed on the device.

## Accessories List

| ITEM     | NAME                                  | QTY |
|----------|---------------------------------------|-----|
|          | Car Charger                           | 1   |
|          | USB Cable                             | 1   |
|          | Stylus Pen                            | 1   |
| _        | Stylish Carry Case<br>(GV5500BT only) | 1   |
| Restored | User Manual                           | 1   |
|          | Warranty Card                         | 1   |
|          | Driver/Document CD                    | 1   |

EN - 2

### Front and Side View

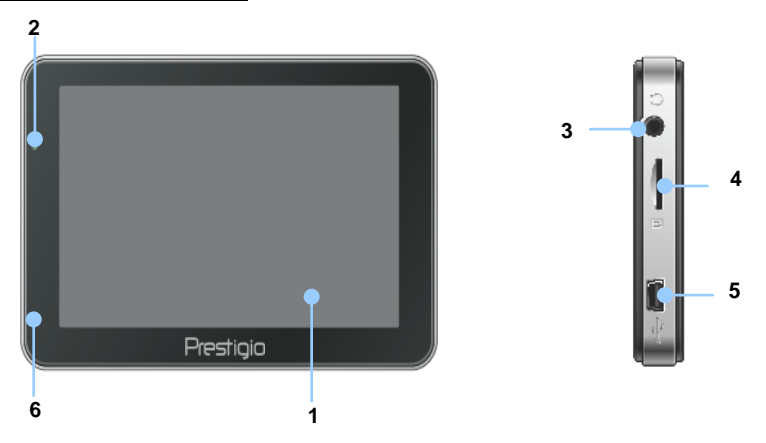

### 1. LCD Touch Screen

Tap the screen with touch pen or finger to select menu commands or to enter information.

#### 2. Battery Status Indicator

The indicator glows in bright green colour when battery is fully charged and in red color when charging.

### 3. Earphone Jack

Connects to earphones or headsets.

### 4. MicroSD Slot

Receiving microSD memory card for data access or memory expansion.

### 5. USB Port

Connection to USB Cable for data access or battery charging

### 6. Microphone

Records sound.

# View of Main Unit

## Rear and Top View

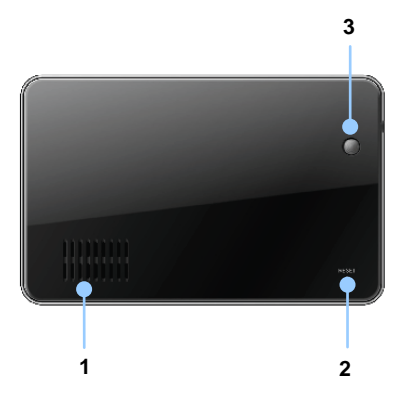

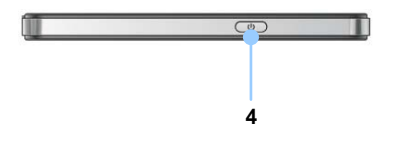

### 1. Speaker

Emits sound, voice or music.

#### 2. Reset Button

Press to reboot the device.

#### 3. Light Sensor

Adjust the brightness of touch screen

### 4. Power Button

Press to power the device ON/OFF.

# **Device Connections**

## Inserting microSD Card

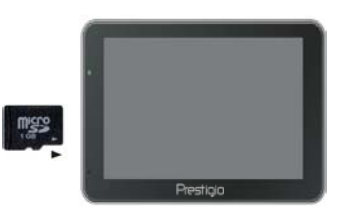

- To insert a microSD card, place the connector towards the device and the card label towards the front side of the device.
- To remove a microSD card, gently press the edge of the card to release the safety lock and pull the card out of the slot.

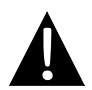

### NOTE:

Please always make sure that no application is accessing the microSD card before extraction.

## Connecting to External USB Device (Charging)

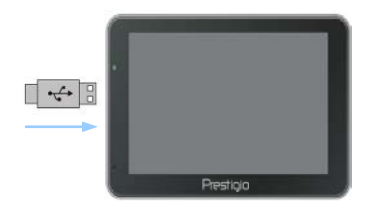

- Insert the USB connector into the appropriate USB port.
- Insert the other USB connector into the USB port on PC to start charging.

## Connecting to Car Charger

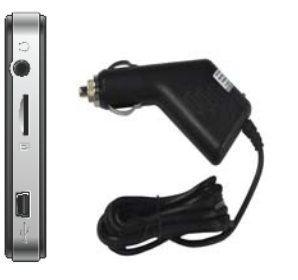

- Insert the USB connector into the appropriate USB port.
- Insert car charger connector into vehicle 12V accessory/cigarette socket to start charging.

### NOTE:

Please connect the car charger to vehicle 12V accessory/cigarette socket after the vehicle engine is started to protect the device from sudden surges in current.

# Cautions on Battery Charging

## About Rechargeable Battery

The device is equipped with a built-in rechargeable battery. Please fully charge the battery (for at least 5 hours) before initial use. The battery status indicator glows in red colour when charging and turns bright green colour when charging is complete. Charging time is approximately 4 hours.

## Working conditions and precautions for the rechargeable battery

- Devices with new batteries should be fully charged before initial use.
- It is not necessary to start charging the device before the battery is fully discharged.

# **Getting Started**

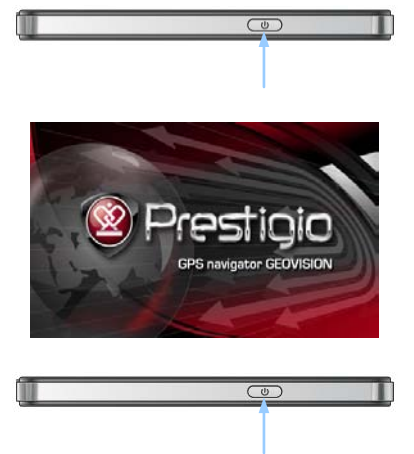

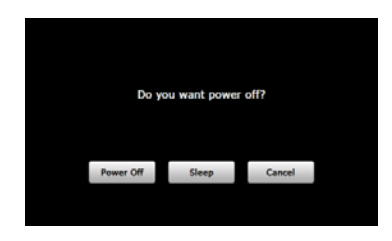

- 1. Press and hold **Power Button** to turn on the device.
- Shortly after the greeting screen is shown, the main menu will be displayed.
- Tap the corresponding buttons with touch pen included to navigate through various functions.
- Press and hold **Power Button** to turn the device off or to allow the device to enter sleep mode.
- Tap Sleep icon to put the device to sleep mode or Power Off icon to turn the device off.

(GeoVision 4500BTFM/5500BTFM/5500BTFMHD)

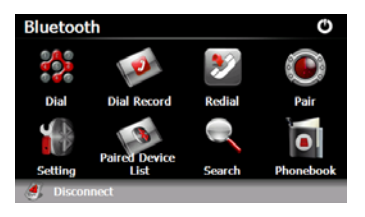

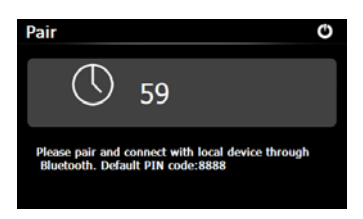

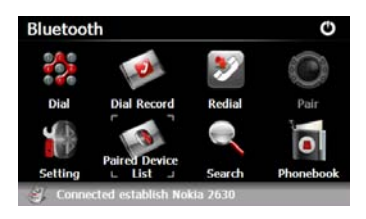

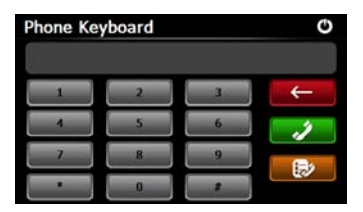

- Tap on **Bluetooth** icon on the main menu to start using Bluetooth function.
- 2. The link status is shown at the bottom <u>of the interface</u>.
- 3. Tap on 🕐 to exit the current function.
- Tap on in Bluetooth interface to start pairing with mobile phone device with GPRS function.
- Please make sure Bluetooth function on mobile phone is detectable by other devices.
- "Connection established" will be displayed upon the successful pairing.
- 7. Tap on in **Bluetooth** interface to enter the **Phone Keyboard**.
- Tap on digit buttons and tap on
   Tap on digit buttons and tap on
   to start Dialing,
   Backspace, and enter Dial Record.

(GeoVision 4500BTFM/5500BTFM/5500BTFMHD)

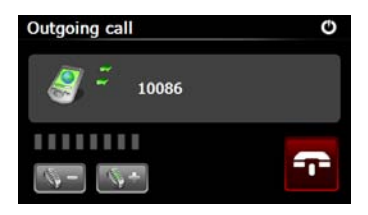

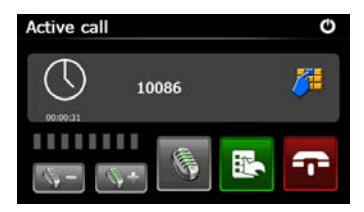

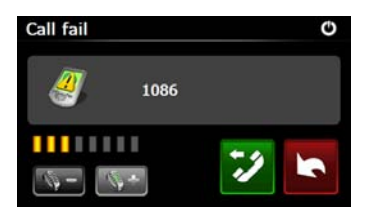

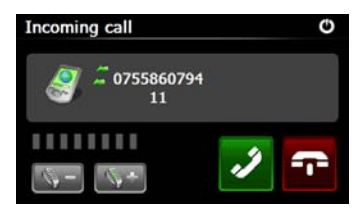

- 9. Tap on to adjust the volume. Tap on to end call.
- Tap on to enter call record. Tap on to enter keypad. Tap on to switch the call to mobile phone or switch it back to device.
- 11. The call fails to connect as illustrated.
- 12. Tap on to return to Phone Keyboard interface.
- 13. Calling number will be displayed upon the **Incoming Call**.

(GeoVision 4500BTFM/5500BTFM/5500BTFMHD)

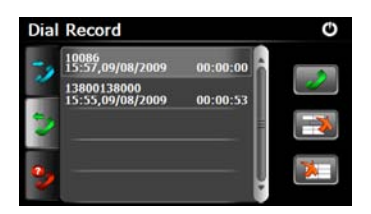

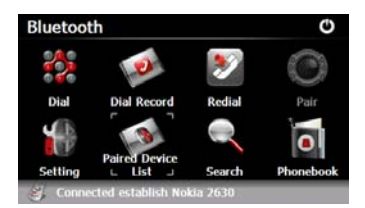

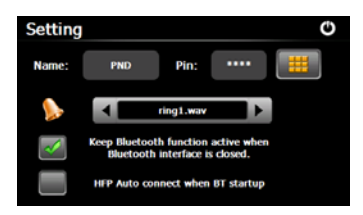

- 14. Tap on **Eluetooth** interface to enter **Dial Record**.
- Tap on 22 to view Dialed Call list, Received Call list, and Missed Call list. Tap on 22 to start dialing.
- To delete a desired phone number on the list, select the number and tap on a. Tap on a to delete all numbers on the list.
- Tap on a in the Bluetooth interface to redial the last dialed number.
- Tap on in the Bluetooth interface to enter Setting function.
- Tap on to reset a new PIN code. Tap on to select a ring tone.
- 20. Tap on do to enable/disable the Bluetooth function. Tap on do to enable/disable automatic HFP connection.

(GeoVision 4500BTFM/5500BTFM/5500BTFMHD)

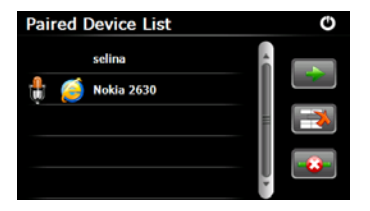

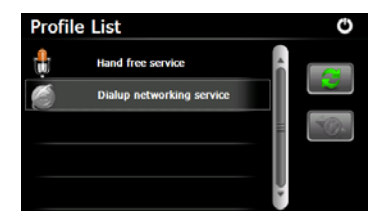

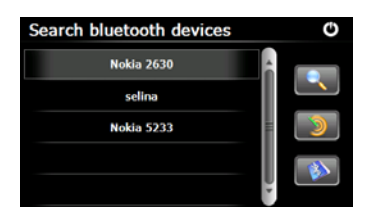

- 21. Tap on in **Bluetooth** interface to enter **Paired Device List** function.
- 22. Tap on is to delete mobile phone name from the list. Tap on is to disconnect the PND (Personal Navigation Device) from the mobile phone. Select mobile phone name from **Paired Device List** and tap on to enter Profile list.
- 23. Tap on to re-connect from previously connected mobile phone.
  Tap on to disconnect the PND (Personal Navigation Device) from the mobile phone.
- 24. Tap on a in **Bluetooth** interface to start searching process.
- Mobile phone name desired for connection will be displayed on the list when search is completed.
- 26. Tap on the mobile phone name and

tap on to pair. Tap on to enter **Paired Device List**.

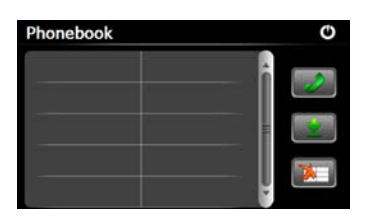

(GeoVision 4500BTFM/5500BTFM/5500BTFMHD)

- 27. Tap on a enter **Phonebook**.
- Tap on to download the phone numbers of the mobile phone to the PND (Personal Navigation Device).
- 29. Tap on to dial the phone number.
- 30. Tap on to delete mobile phone name from the list.

### NOTE:

Bluetooth Function is available for GeoVision 4500BTFM/5500BTFM/5500BTFMHD.

|                | FM Function<br>(GeoVision 4500BTFM/5500BTFM/5500BTFMHD)                                                                                                    |
|----------------|----------------------------------------------------------------------------------------------------|
|                | <ol> <li>Tap on Function icon on the main<br/>menu.</li> <li>Tap on FM icon to start using FM<br/>function.</li> </ol>                                                                          |
| FM Setting 🖸 🖒 | <ol> <li>Tap on rag the cursor to tune FM frequency down/up.</li> <li>Tap on rag to save current FM frequency.</li> </ol>                                                                       |
| 99.00 Mhz +    | <ul> <li>5. Tap on Use FM to enable the FM function.</li> <li>6. Tap on to exit.</li> <li>NOTE:</li> <li>*Make sure the device is properly connected to the car charger before using</li> </ul> |
|                | FM function.                                                                                                    |

#### NOTE:

FM function is available for GeoVision 4500BTFM/5500BTFMHD.

### EN - 8

# **TMC** Function

(GeoVision 4500TMC/5500TMC/5500TMCHD)

TMC is a specific application of the FM Radio Data System (RDS) used for broadcasting real-time traffic and weather information. Route calculation can avoid road blocks or unexpected traffic jams caused by an accident.

#### NOTE:

This feature is available only if your hardware supports TMC, and if it's in your country.

Prestigio GeoVision receiver will automatically search the FM radio stations for TMC data, and the decoded information will immediately be used in route planning. The moment Prestigio GeoVision receives traffic information that may affect your route, the program will warn you that it is recalculating the route, and navigation will continue with a new route that is optimal considering the most up-to-date traffic conditions.

To fine-tune this recalculation, you can set the minimum delay that can trigger a route recalculation, or you can instruct Prestigio GeoVision to have you confirm the new recommended route before it takes effect. You can do these in **Traffic settings**.

A special icon is displayed on the Map screen to show you whether traffic events are received. The icon shows the status of the traffic receiver when there are no traffic events on your route; otherwise it shows the type of the next traffic event on your route. Road segments affected by traffic events are displayed with an alternate colour on the map, and small symbols above the road show the nature of the event:

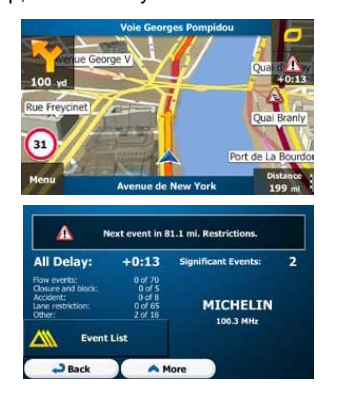

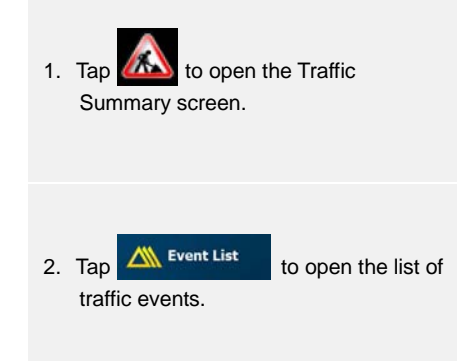

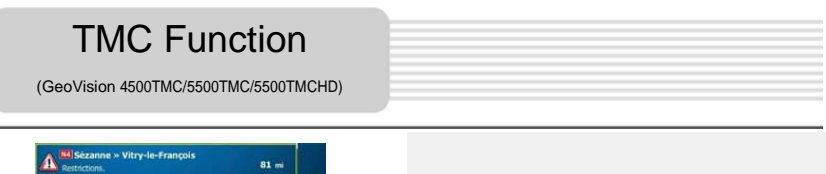

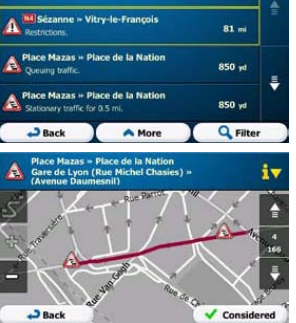

 Now tap any of the list items to see its details, and to display the affected road segment in its full length on the map.

### NOTE:

If there are traffic events on the recommended route that the application has not

bypassed, the icon kill open the list of significant traffic events to let you quickly check them.

# **Device Settings**

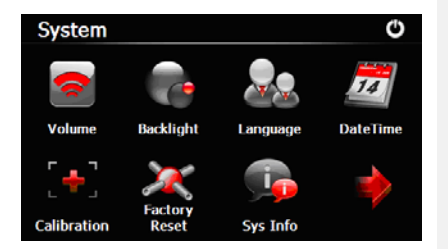

- In the main menu, tap on to enter the device settings.
- Tap to display other settings.

| Volume        | Adjust sound volume, mute device, or enable warning messages.      |
|---------------|--------------------------------------------------------------------|
| Backlight     | Adjust the brightness of touch screen.                             |
| Language      | Select desired language.                                           |
| DateTime      | Set up Time Zone/Date/Time.                                        |
| Calibration   | Calibrate the screen when position deviation occurs.               |
| USB           | Set the data transmission mode between the navigator and computer. |
| Factory Reset | Restore all system settings to factory default values.             |

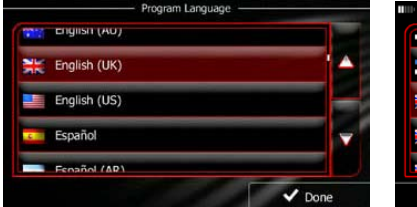

| not announced<br>Natural Voice                 | male Jaagup v1.127053                 |
|------------------------------------------------|---------------------------------------|
| Street names<br>not announced                  | male James v1.127053                  |
| Natural Voice<br>Street names<br>not announced | English (UK)<br>female Kate v1.127053 |
| not announced<br>Natural Voice                 | female Kate v1.127053<br>English (UK) |

When using the navigation software for the first time, an initial setup process starts automatically. Do as follows:

Select the program language. If your preferred language does not appear on the screen, tap

languages. Tap

confirm your selection, and proceed to the next page.

F Read the Software and Database End User Licence Agreement, and tap

🗸 Accept

if you agree with the terms of use.

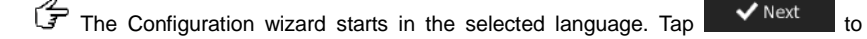

continue.

Select the voice guidance language profile. If your preferred language does not appear on the screen, scroll the list for other available profiles. Tap any item in the list for

a short voice sample. Tap vext to confirm your selection, and proceed to the next page.

## Initialization and Software Activation

The initial setup is now complete. The application starts.

### Introduction

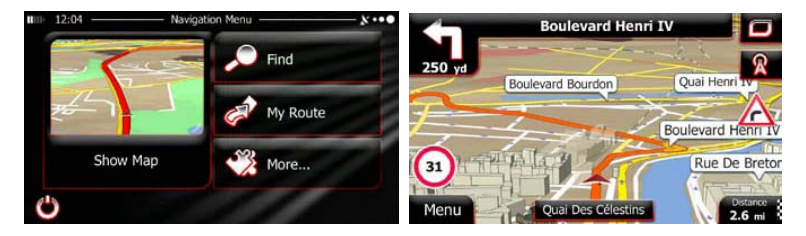

After the initial setup, and whenever the software is started, the Navigation menu appears. You have the following options:

- Tap rendering to select your destination by entering an address or selecting a place of interest, a location on the map or one of your Favourite destinations. You can also look up your recent destinations from the Smart History, enter a coordinate or use the location saved in a photo.
- Tap W Route to display the route parameters. You can view the route in its full length on the map. You can also perform route-related actions such as editing or cancelling your route, setting a start point for the route, picking route alternatives, avoiding parts of the route, simulating navigation or adding the destination to your Favourites.
- Tap **More** to customize the way the navigation software works, watch the Tutorial, simulate demo routes, or to run some additional applications.
- Tap Show Map to start navigating on the map.
- Tap to stop navigation and exit the software.

# Navigation

### Destination Menu

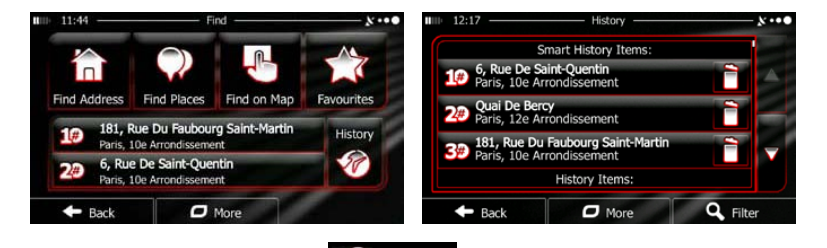

In the Navigation menu, tap **Find**. The Find menu provides you with the following options:

î

Tap Find Address to specify an address as your destination.

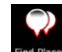

Tap Find Places to select a place of interest as your destination.

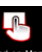

Tap Find on Map to navigate to a location selected on the map.

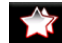

- Tap Fronties to choose from the list of your favourite destinations.
- Tap **#1** or **#2** to navigate to the recent destination that is shown on the

button.

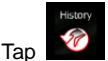

to choose from the list of all recent destinations.

## Navigating to An Address

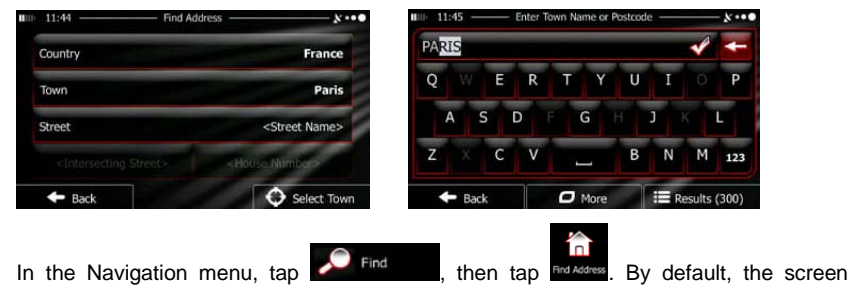

proposes the city or town where you are located.

If needed, change the country. Tap the button showing the name of the country.

- 1. Use the keyboard to enter the name of the country.
- 2. After entering a couple of characters, the list of countries that match the entered string appears. Tap the country of your choice.

If needed, change the city/town. Tap the button showing the name of the city/town, and use the keyboard to enter a part of its name. As you enter letters, the most likely city/town name is always shown in the input field. You have the following options:

- Tap to select the city/town that is offered in the input field.
  - Tap to correct your entry.
- Tap Results to browse the list of city/town names matching your input.
   Select a city/town from the list.

### Navigating to An Address

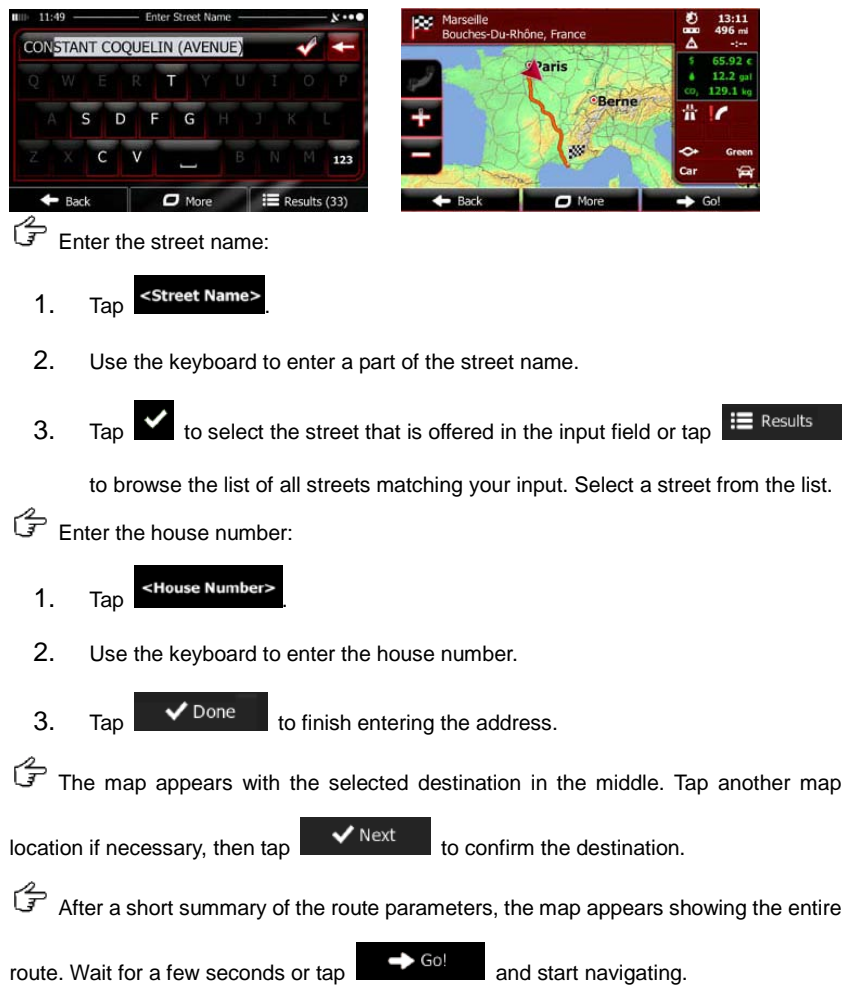

## Navigating to a Place of Interest (POI)

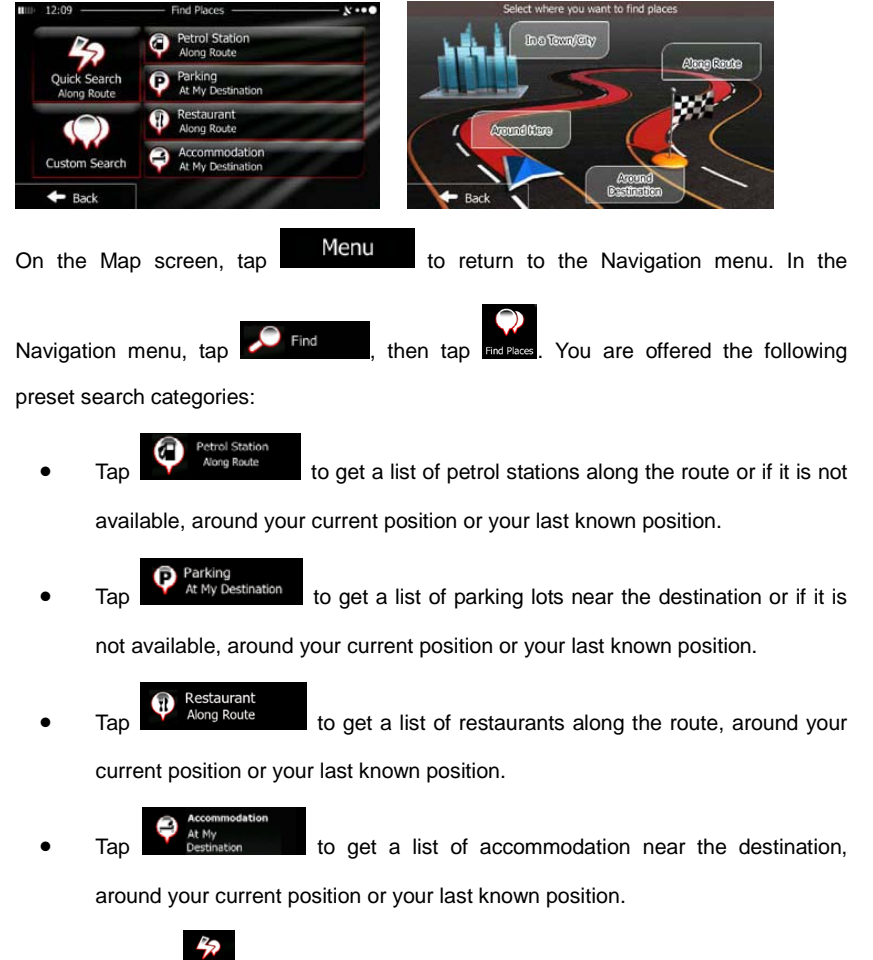

You can also tap

and search for a place by entering its name.

### EN - 12

### Navigating to a Place of Interest (POI)

If none of the above is appropriate, tap **between** to find a place of interest at the following locations:

- Tap **Around Here** to search around the current position or if it is not available, around the last know position.
- Tap to search for a place within a selected city or town.
- Tap Destination to search for a place around the destination of the active route.
- Tap to search along the active route, and not around a given point. This is useful when you search for a later stopover that results in a minimal detour only, such as searching for upcoming petrol stations or restaurants.

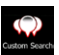

## Example of Navigating to a Place of Interest

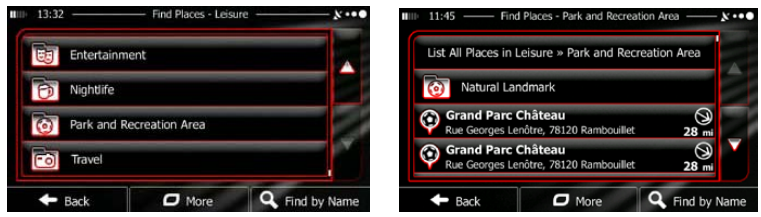

Example: To find a park around your destination, do as follows (starting from the

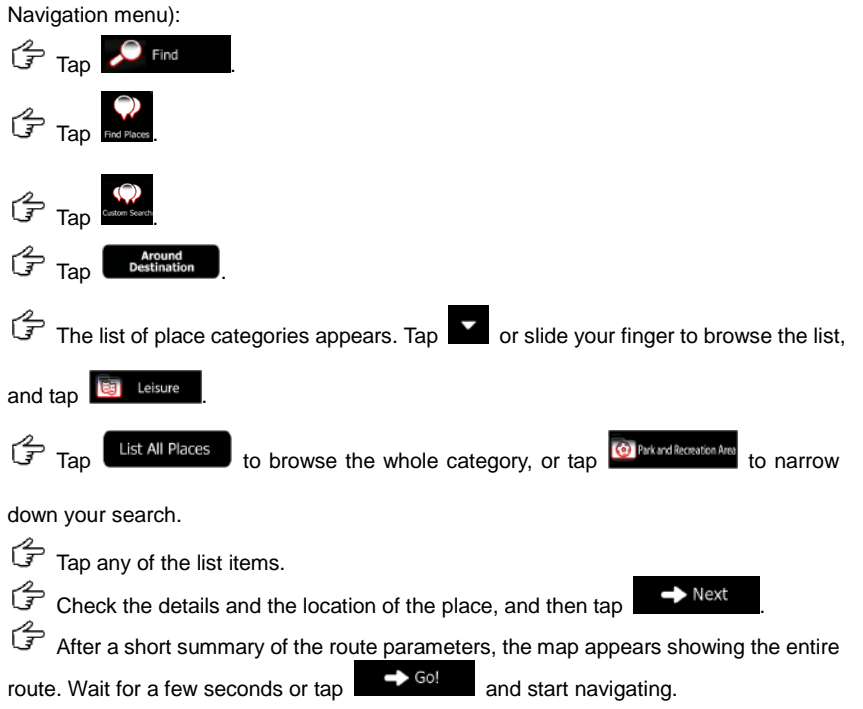

## Map Screen

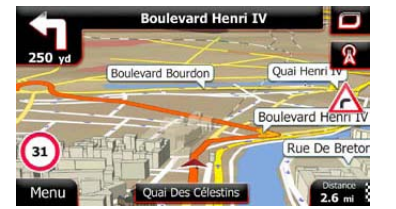

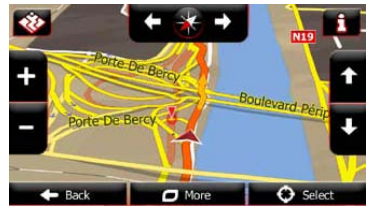

The Map screen is the most important and frequently used screen of the software. The Vehimarker (a blue arrow by default) represents your current position, and the orange line shows the recommended route. There are screen buttons and data fields on the screen to help you navigate. During navigation, the screen shows route information.

- At the top of the screen, you see your heading and the house numbers on left and right if you have not selected a route destination. When navigating a route, you see the next manoeuvre and the next street/road on your route. Tap either of them to open the route itinerary.
- Tap I to open the Quick menu with a selection of functions that are useful during navigation.
- Tap the map anywhere to explore the map around your current position. Additional map control buttons appear.
  - Distance
  - Tap **16.9** mi to open three data fields on the map. Tap any of them to

suppress the others. The default values (you can change them in Map settings):

- the remaining distance to the destination,
- the estimated time of the arrival at the destination, and
- the remaining time of the trip.
- Tap Menu to return to the Navigation menu.

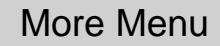

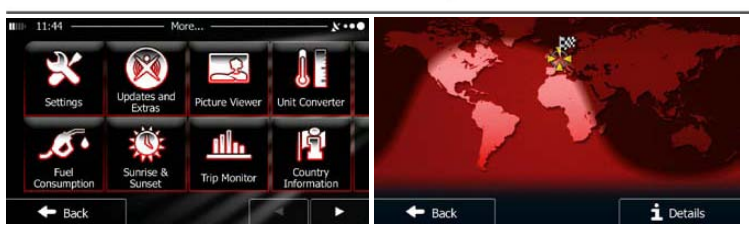

The 'More' menu provides you with various options and additional applications. In the Navigation menu, tap More...

3

: Fine-tune route planning options, change the look of the Map screen, turn on or off warnings, or restart the Configuration wizard, etc.

 Visit www.naviextras.com to get additional content, such as new maps or 3D landmarks and useful applications.

ß

Access multimedia applications: the Picture Viewer or the Music Player.

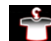

Access travel applications: the unit converter, the clothing size converter or country information.

ەر

monitor, sunrise and sunset information or the trip and track log monitor.

- ?
- Read the Tutorial to get instant understanding of the functions of your software, or run the Demo to watch sample route simulations to see how navigation works.

EN - 14

## Settings

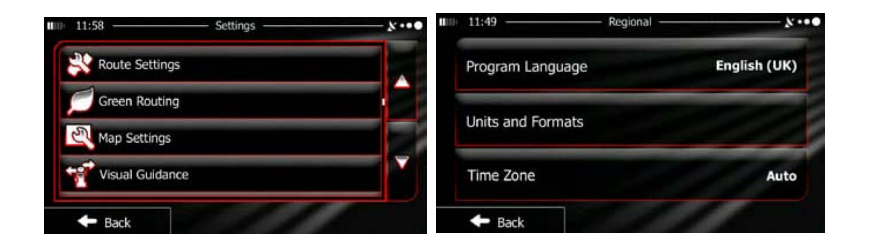

you with the following options (scroll the list to see all):

- Adjust the different sound volumes, change the voice guidance profile, or enable and set up warnings.
- Change the function buttons in the Quick menu of the Map screen.
- Track profile 1: Before selecting one of the Lorry profiles as the Vehicle type used in route calculation, set up the editable lorry attribute profile with the parameters

of your lorry. These parameters will be used in route calculation.

- You can turn Smart Routes on or off, select whether to take traffic events into consideration when calculating the route or you can change the radio station.
- Route Settings: Select the type of vehicle you are driving, the road types used in route planning, and the route planning method.
- Green Routing: These settings determine how Green routes will be calculated. They are also used to display the cost and  $CO_2$  emission of routes.

- Adjust map related settings: change the daytime and night colour schemes, change the default zoom level, switch between 2D and 3D map, suppress buildings or change the Vehimarker.
- Change the values of the data fields on the Map screen, show or suppress junction views and signpost or display a route progress bar on the left of the map.
- Endeduced a contract of the menu animations on or off, select a different skin for the application, adjust the display backlight.
- Change the program language, the time format and units or the time zone.
- <u>In The Manter</u>: Turn the automatic trip or track log saving on or off, check the current size of the trip database.
- Log Collection: The application collects usage information and GPS logs that may be used for improving the application and the quality and coverage of maps. Here you can enable or disable collecting these logs.
- Modify the basic software parameters set during the initial setup process.
- Reset to Defaults:
   Delete all saved data and reset all settings to their factory defaults.

# Troubleshooting

Take steps described in the tables below to solve simple problems before contacting customer service.

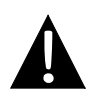

#### NOTE:

Immediately turn off the device and disconnect the power adapter if the device is not working properly. Never try to repair the unit without authorized professionals for it may damage the unit.

| PROBLEM                                                              | POSSIBLE CAUSE                                                | POSSIBLE SOLUTION                                                                                                    |
|----------------------------------------------------------------------|---------------------------------------------------------------|----------------------------------------------------------------------------------------------------|
|                                                                      |                                                               |                                                                                                    |
| Users cannot<br>turn on the unit.                                    | The adaptor is not connected well.                            | Connect the adaptor correctly.                                                                                             |
|                                                                      | The built-in rechargeable battery is weak.                    | Use the adaptor to supply power or charge the battery.                                                                     |
|                                                                      |                                                               |                                                                                                    |
| There is no sound.                                                   | The volume may be turned down or mute.                        | Turn up the volume or turn on the sound output.                                                                            |
|                                                                      |                                                               |                                                                                                    |
| There is no picture.                                                 | The brightness may be turned down.                            | Adjust the brightness of the LCD.                                                                                          |
|                                                                      |                                                               |                                                                                                    |
| The unit cannot<br>receive satellite<br>signals or cannot<br>orient. | The unit work may be obstructed by buildings or metal blocks. | Make sure to use the unit<br>outdoors; if in vehicle, you<br>can use the external GPS<br>antenna to solve this<br>problem. |

### PROBLEM

#### POSSIBLE CAUSE

POSSIBLE SOLUTION

Irregularity or instability in signal receiving.

| The built-in rechargeable battery is weak.                                   | Use the adaptor to supply<br>power or charge the<br>battery. |
|------------------------------------------------------------------------------|--------------------------------------------------------------|
| The unit may be obstructed<br>by material, such as heat<br>insulation paper. | Remove the material.                                         |
| The movement of the unit is too strong.                                      | Avoid any movement of the unit.                              |

To establish connection with PC for data access and synchronization, please execute setup file included in the Driver/Documentation CD or download the file from Microsoft website to install:

Microsoft Active Sync® software for operating system Microsoft XP or earlier versions

(http://www.microsoft.com/windowsmobile/en-us/downloads/microsoft/activesync-dow nload.mspx)

and/or

Microsoft Mobile Device Center® software for operating system Microsoft Vista (http://www.microsoft.com/windowsmobile/en-us/downloads/microsoft/device-center-d ownload.mspx).

Please refer to its user manual for more detailed instructions.